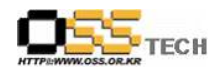

# 리눅스 PC보안용 LAV 베타테스트 (한소프트리눅스) 기능 테스트 절차서

# 한국소프트웨어진흥원 공개SW기술지원센터

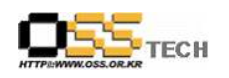

## <Revision 정보>

| 일자         | VERSION | 변경내역  | 작성자 |
|------------|---------|-------|-----|
| 2007. 1.22 | 0.1     | 초기 작성 | 양선주 |
|            |         |       |     |

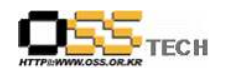

| 목 | 차 |
|---|---|
|---|---|

| 1. | 문서 개요         | 4 |
|----|---------------|---|
|    | 가. 문서의 목적     | 4 |
|    | 나. 본 문서의 사용방법 | 4 |
| 2. | 테스트 절차 내역     | 5 |
|    | 가. LAV 기동 테스트 | 5 |
|    | 나. LAV 기능 테스트 | 7 |

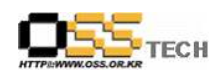

#### 1. 문서 개요

본 문서는 리눅스 PC보안용 솔루션인 LAV를 Haansoft Linux 2006 Workstation OS에서 호환 성 및 기능성 검증을 중심으로 테스트 하였으며, 관련 솔루션 업체의 참고자료 활용을 위해 제 작되었다.

#### 가. 문서의 목적

다음과 같은 세부적인 목적을 달성하기 위하여 작성되었다.

- O 리눅스 PC보안 솔루션 LAV와 Haansoft Linux 2006 Workstation OS 호환성 결과
- O 리눅스 PC보안 솔루션 LAV와 Haansoft Linux 2006 Workstation OS 기능성 결과
- O 진행 중 문제 발생 사항과 각각의 진행사항

#### 나. 본 문서의 사용방법

다음과 같은 방법으로 사용할 수 있다.

- 리눅스 PC보안 솔루션 LAV와 Haansoft Linux 2006 Workstation OS의 호환성 결과를 확 인한다.
- O Haansoft Linux 2006 Workstaion OS에서 LAV의 설치, 구동 및 기능 실행 결과를 확인한 다.

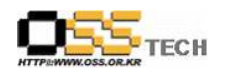

### 2. 테스트 절차 내역

#### 가. LAV 기동 테스트

| 단계 |      | 항목/시험/결과                                        |  |  |  |  |
|----|------|-------------------------------------------------|--|--|--|--|
|    | 시험항목 | LAV 기동 확인                                       |  |  |  |  |
|    |      | 1. X-windows로 로그인                               |  |  |  |  |
|    | 시험절차 | 2. 시작메뉴의 프로그램 실행바를 이용하여 실행                      |  |  |  |  |
|    |      | 3. 기동 확인                                        |  |  |  |  |
|    |      | 1. X-windows로 로그인 후, 시작메뉴의 프로그램 실행바를 이용하여 실행한다. |  |  |  |  |
| 1  | 시험결과 | 1. X-windows로 로그인 후, 시작메뉴의 프로그램 실행바를 이용하여 실행한다. |  |  |  |  |
|    |      |                                                 |  |  |  |  |

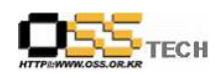

|   |   | 2. 가동되는 : | 것을 확인한다.                       |                       |
|---|---|-----------|--------------------------------|-----------------------|
|   |   | 1.        | LAV                            |                       |
|   |   | LAV       |                                | 0                     |
|   |   | 일반        | 일반                             |                       |
|   |   | 설정        | 엔진 업데이트 : 2007.01.16.01        | 업데이트 내용 보기            |
|   |   | 검역소       | 제품 버전 : 1.0.0.beta1 (Build 32) |                       |
|   |   | 업데이트      | - 마지막 검사                       |                       |
|   |   | 로그 보기     |                                |                       |
|   |   |           |                                |                       |
|   |   | 🗳 start 👿 |                                | v 📄 📔 🖆 🗐 🗐 🗐 🛛 15:10 |
| ӈ | 고 |           |                                |                       |

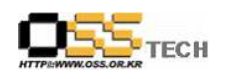

### 나. LAV 기능 테스트

| 단계   |      | 항목/시험/결과                                                                                                    |  |  |  |  |  |
|------|------|----------------------------------------------------------------------------------------------------|--|--|--|--|--|
|      | 시험항목 | LAV의 실시간 검사                                                                                                    |  |  |  |  |  |
|      | 시험절차 | <ol> <li>http://www.eicar.org/anti_virus_test_file.htm 에서 바이러스 샘플파일을 다<br/>운로드 하여 해당 시스템에 저장한다.</li> <li>[설정] 메뉴에서 '실시간 시스템 검사 사용하기'가 On 되어 있는지 확인하<br/>고, 만일 Off 이면 On 시킨다.</li> <li>상기의 URL에서 다운로드한 파일을 저장한 디렉토리로 이동하여 해당 파일<br/>을 선택하여 접근이 가능한지 확인한다.</li> <li>쉘프롬프트에서 해당 파일을 열어, 접근이 가능한지 확인한다.</li> <li>[로그보기] 메뉴에서 '바이러스 로그 보기'를 선택하여 접근한 바이러스 파일<br/>에 대한 로그가 기록되었는지 확인한다.</li> </ol> |  |  |  |  |  |
| hrl1 | 시험결과 | 1. <u>http://www.eicar.org/anti_virus_test_file.htm</u> 에서 바이러스 샘플파일<br>다운로드<br>♥ elcar   THE ANTI-VIRUS OR ANTI-MALWARE TEST FILE - MozIIIa FIrefox - ● ×<br>파일(E) 편집(E) 보기(Y) 바로 가기(G) 북마크(B) 도구(I) 도움말(H)<br>◆ + → - 귿 ④ ③ ④ 醽 http://www.eicar.org/anti_virus_test_file.htm ● @ 열기 ▼.<br>● Getting Started ᡚ Latest Headlines                                                            |  |  |  |  |  |
|      |      | CONTROL DOWNLOAD Anti-Malware Testfile<br>SEARCH powered by FreeFin                                                                                                    |  |  |  |  |  |
|      |      | ABOUT US CONFERENCE TASK FORCES PRESS CONTACT INFORMATION                                                                                                    |  |  |  |  |  |
|      |      | manufacturer/vendor of your AV scanner to seek such help.                                                                                                    |  |  |  |  |  |
|      |      | Download area using the standard protocol http                                                                                                    |  |  |  |  |  |
|      |      | eicar.com     eicar.com.txt     eicar.com.zip     eicar.com2.zip       68 Bytes     68 Bytes     184 Bytes     308 Bytes                                                                                                    |  |  |  |  |  |
|      |      | Download area using the secure, SSL enabled protocol https is temporary not available!                                                                                                    |  |  |  |  |  |
|      |      | How to delete the test file from your PC                                                                                                    |  |  |  |  |  |
|      |      | ▲<br>완료됨<br>                                                                                                    |  |  |  |  |  |
|      |      | Start 🚫 🧐 🤗 🔍 🔍 📔 🖉 🕼 🖉 🖉 🖓 15:20                                                                                                    |  |  |  |  |  |
|      |      |                                                                                                    |  |  |  |  |  |
|      |      |                                                                                                    |  |  |  |  |  |

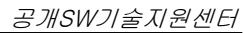

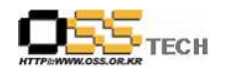

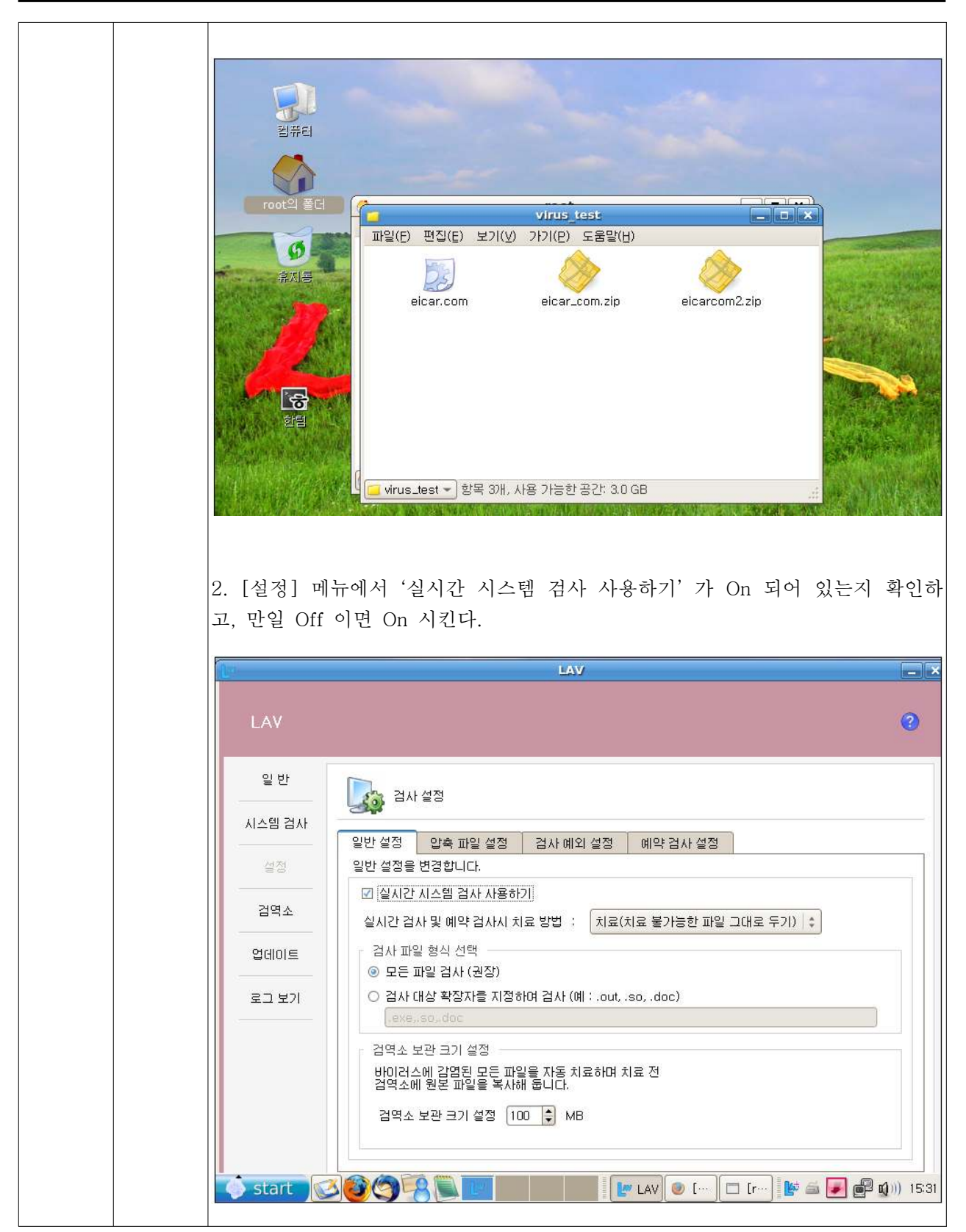

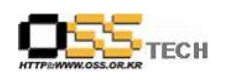

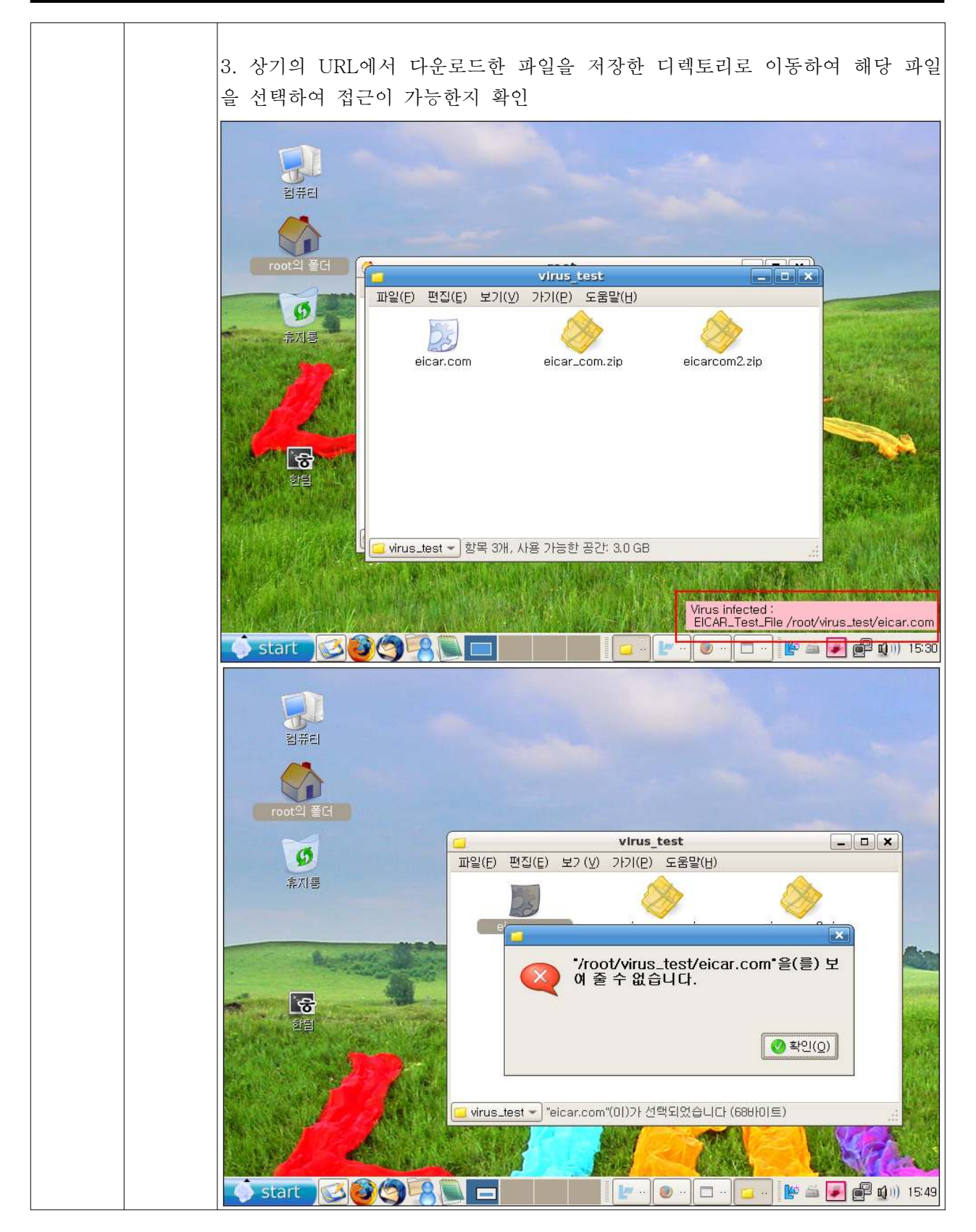

문서번호: 중앙기술지원-ANX-SEC-20070122

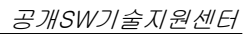

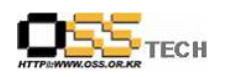

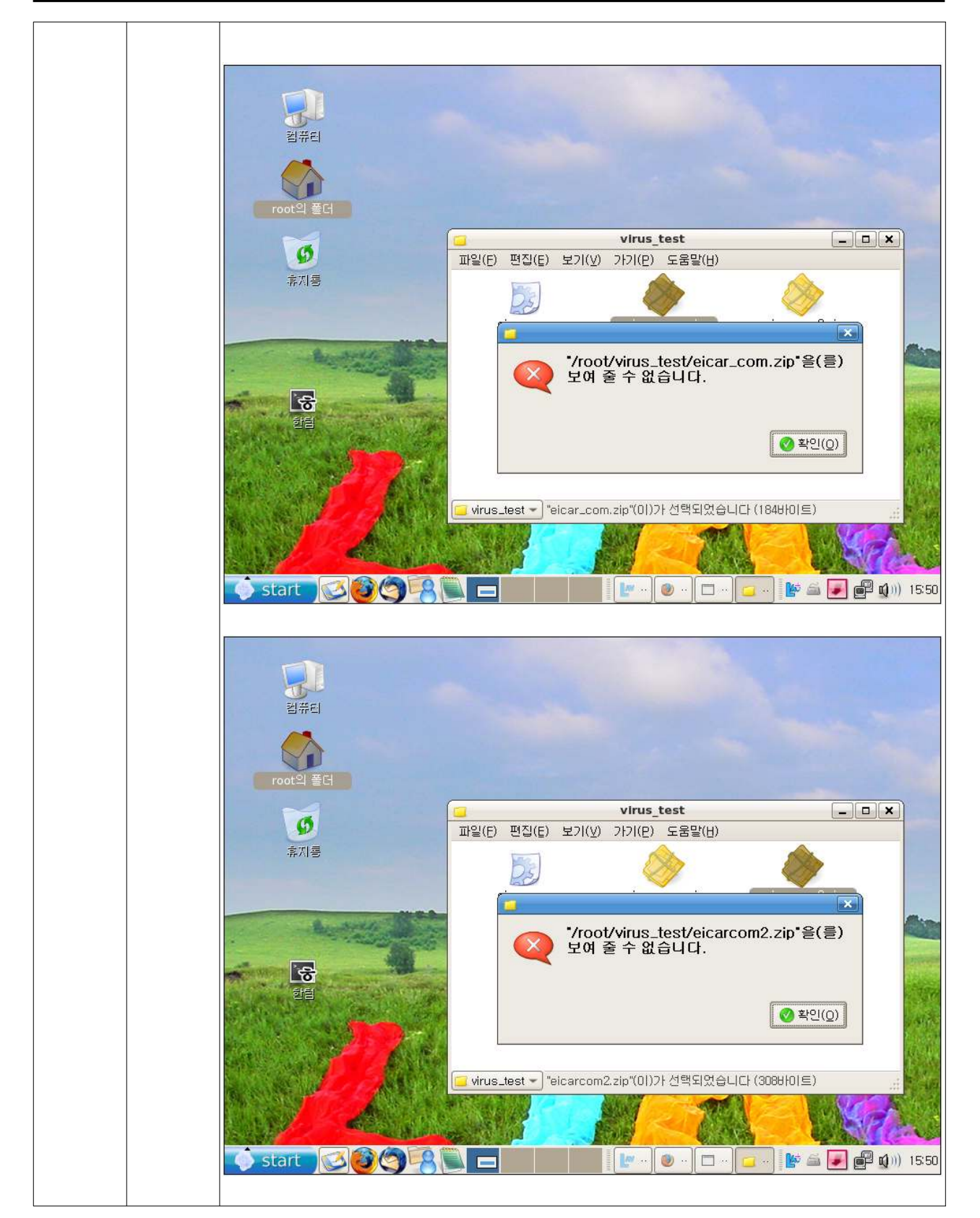

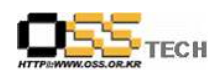

| 4 | 4. 쉘프롬프트에서 해당 파일을 열어, 접근이 가능한지 확인                   |
|---|-----------------------------------------------------|
|   | [root@test1 ~]# cd virus_test                       |
|   | [root@test1 virus_test]# ls -al                     |
|   | total 24                                            |
|   | drwxr-xr-x 2 root root 4096 Jan 22 15:29 .          |
|   | drwxr-x 26 root root 4096 Jan 22 15:41              |
|   | -rw-rr 1 root root 68 Jan 22 15:29 eicar.com        |
|   | -rw-rr 1 root root 184 Jan 22 15:29 eicar_com.zip   |
|   | -rw-rr 1 root root 308 Jan 22 15:29 eicarcom2.zip   |
|   | [root@test1 virus_test]# cat eicar.com              |
|   | cat: eicar.com: Operation not permitted             |
|   | [root@test1 virus_test]# mkdir 1                    |
|   | [root@test1 virus_test]# mv eicar_com.zip test_zip/ |
|   | [root@test1 virus_test]# cd 1                       |
|   | [root@test1 virus_test]# ls                         |
|   | eicar_com.zip                                       |
|   | [root@test1 1]# unzip eicar_com.zip                 |
|   | Archive: eicar_com.zip                              |
|   | extracting: eicar.com                               |
|   | [root@test1 1]# ls -al                              |
|   | total 16                                            |
|   | drwxr-xr-x 2 root root 4096 Jan 22 15:56 .          |
|   | drwxr-xr-x 3 root root 4096 Jan 22 15:56            |
|   | -rw-rr 1 root root 68 May 24 2000 eicar.com         |
|   | -rw-rr 1 root root 184 Jan 22 15:29 eicar_com.zip   |
|   | [root@test1 1]# more eicar.com                      |
|   | more: eicar.com: Operation not permitted            |
|   | [root@test1 1]# cd/                                 |
|   | [root@test1 virus_test]# mkdir test_zip2            |
|   | [root@test1 virus_test]# mv eicarcom2.zip 2/        |
|   | [root@test1 2]# ls                                  |
|   | eicarcom2.zip                                       |
|   | [root@test1 2]# unzip eicarcom2.zip                 |
|   | Archive: eicarcom2.zip                              |
|   | extracting: eicar_com.zip                           |
|   | [root@test] 2]# Is -al                              |

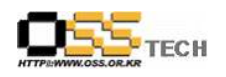

|    | total 16<br>drwxr-xr-x 2 root root 4096 Jan 22 15:57 .<br>drwxr-xr-x 4 root root 4096 Jan 22 15:57<br>-rw-rw-rw- 1 root root 184 Jul 11 2000 eicar_com.zip<br>-rw-rr 1 root root 308 Jan 22 15:29 eicarcom2.zip<br>[root@test1 2]# more eicar.com<br>more: eicar.com: Operation not permitted<br>5. [로그보기] 메뉴에서 '바이러스 로그 보기'를 선택하여 접근한 바이러스<br>파일에 대한 로그가 기록되었는지 확인                                                                                                    |
|----|----------------------------------------------------------------------------------------------------|
|    | 일 반       시스템 검사       이벤트 로그 보기       바이러스 로그 보기         별점       이벤트 로그 보기       바이러스 로그 보기         별점       207-01-22(Mon) 1521:07: onaccessinfected<br>2007-01-22(Mon) 1522:05: onaccessinfected<br>2007-01-22(Mon) 1522:05: onaccessinfected<br>2007-01-22(Mon) 1522:05: onaccessinfected<br>2007-01-22(Mon) 152:05: onaccessinfected<br>2007-01-22(Mon) 152:05: onaccessinfected<br>2007-01-22(Mon) 152:05: onaccessinfected<br>2007-01-22(Mon) 152:23: onaccessinfected<br>2007-01-22(Mon) 152:23: onaccessinfected<br>2007-01-22(Mon) 152:23: onaccessinfected<br>2007-01-22(Mon) 152:23: onaccessinfected<br>2007-01-22(Mon) 152:23: onaccessinfected<br>2007-01-22(Mon) 152:23: onaccessinfected<br>2007-01-22(Mon) 152:23: onaccessinfected<br>2007-01-22(Mon) 153:03: onaccessinfected<br>2007-01-22(Mon) 153:03: onaccessinfected<br>2007-01-22(Mon) 153:03: onaccessinfected<br>2007-01-22(Mon) 153:03: onaccessinfected<br>2007-01-22(Mon) 153:03: onaccessinfected<br>2007-01-22(Mon) 153:03: onaccessinfected<br>2007-01-22(Mon) 153:03: onaccessinfected<br>2007-01-22(Mon) 153:03: onaccessinfected<br>2007-01-22(Mon) 153:03: onaccessinfected<br>2007-01-22(Mon) 153:03: onaccessinfected<br>2007-01-22(Mon) 153:03: onaccessinfected<br>2007-01-22(Mon) 153:03: onaccessinfected<br>2007-01-22(Mon) 153:03: onaccessinfected<br>2007-01-22(Mon) 153:03: onaccessinfected<br>2007-01-22(Mon) 154:03: onaccessinfected<br>2007-01-22(Mon) 154:03: onacce |
| 비고 |                                                                                                    |

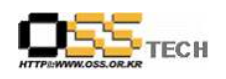

| 단계 |      | 항목/시험/결과                                                                                                    |  |  |  |  |  |
|----|------|----------------------------------------------------------------------------------------------------|--|--|--|--|--|
|    | 시험항목 | LAV의 수동 검사                                                                                                    |  |  |  |  |  |
|    | 시험절차 | <ol> <li>X-windows로 로그인한 후, LAV를 실행시킨다.</li> <li>[시스템 검사] 메뉴를 선택한다.</li> <li>'경로 더하기'를 선택하여 검사하고자 하는 디렉토리를 추가한다.</li> <li>검사를 실행한다.</li> <li>결과 화면을 확인한다.</li> <li>[로그보기] 메뉴에서 '바이러스 로그 보기'를 선택하여 접근한 바이러스 파일<br/>에 대한 로그가 기록되었는지 확인한다.</li> </ol> |  |  |  |  |  |
|    |      | 1. X-windows로 로그인한 후, LAV 실행                                                                                                    |  |  |  |  |  |
| 1  | 시험결과 | LAV         ②           일반         시스템 검사           설정         엔진 업데이트 : 2007.01.16.01           업역소         베풀 버전 : 1.0.0.beta1 (Build 32)           업데이트         마지막 검사           로그 보기         미지막 검사                                           |  |  |  |  |  |
|    |      | Start S &  15:10                                                                                                    |  |  |  |  |  |

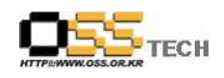

| 2 | . [시스템 7                           | 넘사] 메뉴 선택     |     |              |                   |
|---|------------------------------------|---------------|-----|--------------|-------------------|
|   | LAV                                |               | LAV |              | 2                 |
|   | 일 반<br>시스템 검사<br>설정<br>검역소<br>업데이트 | 고사하기<br>경로    | (   | 🧼경로 더하기(戱) 🔎 | • 지우기(B) (및 검사(S) |
|   | 로그 보기                              | 파일 경로 날짜 바이러스 |     |              | 🕅 🚔 📮 🗬 🕬 17.02   |
|   |                                    |               |     |              |                   |
|   |                                    |               |     |              |                   |
|   |                                    |               |     |              |                   |

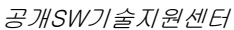

×

\_ ×

?

검사(<u>S</u>)

\_ ×

2

검사(<u>S</u>)

×

오늘

오늘

오늘

목요일

목요일

🖨 취소(<u>C</u>)

[ 💇 m…) 🕑 ei… 🗖 ro… [ 🗽 🚔 遲 🚅 🔬 ))) 17:09

♥ 확인(Q)

💠 덧붙이기(P)

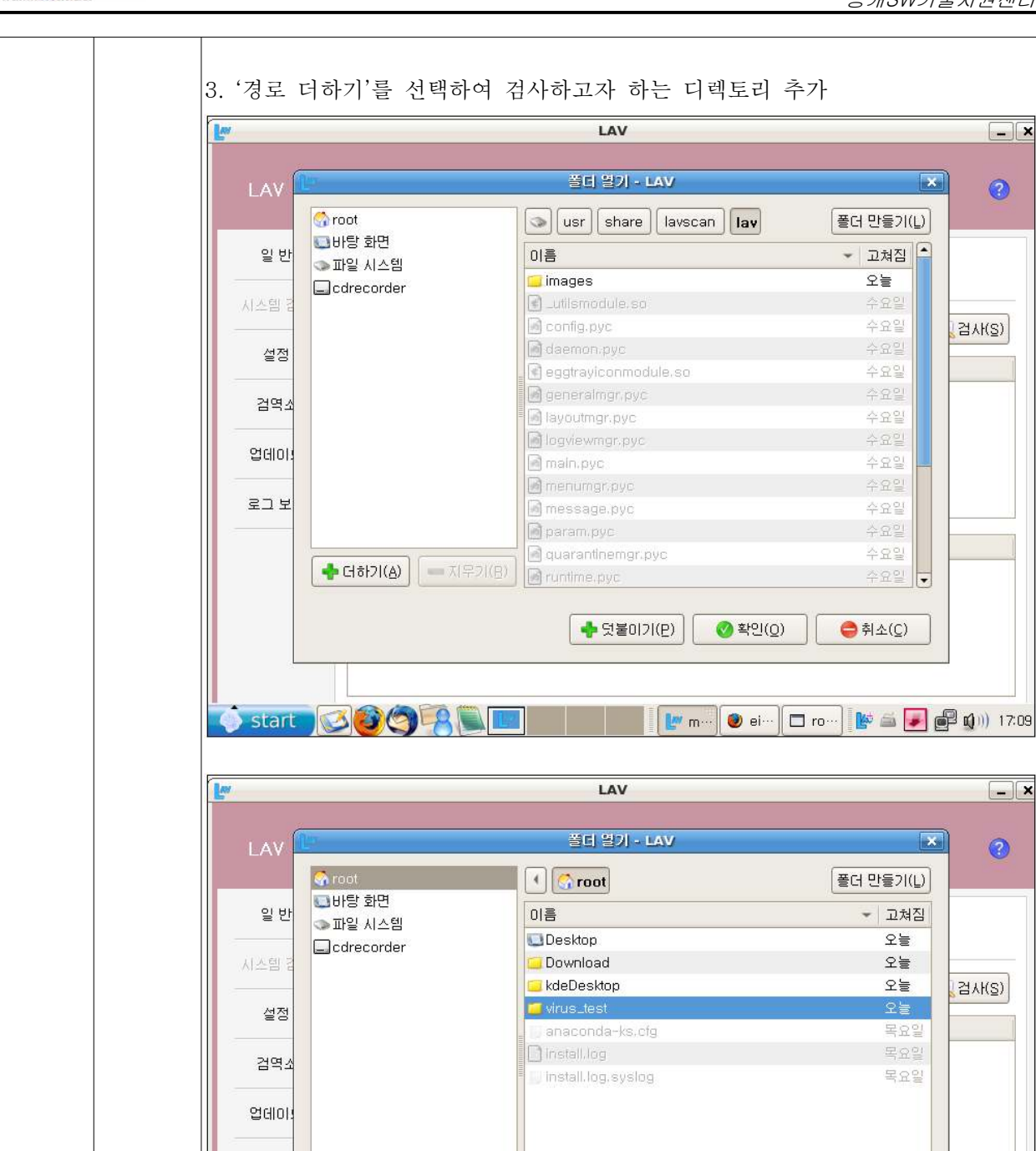

💠 더하기(A) = 지우기(B)

start 🔇 🙆 🧟 🛄 🔳

로그 보

ГЕСН

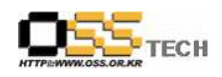

| F                                           |                             |          |                           |
|---------------------------------------------|-----------------------------|----------|---------------------------|
| LAV                                         |                             | LAV      | <u> </u>                  |
| 일 반<br>시스템 검사<br>설정<br>검역소<br>업데이트<br>로그 보기 | 전<br>경로<br>/root/virus_test | <b>ि</b> | .더하기(실) (파지우기(B) (오검사(S)  |
| Start 🕥                                     | 파일 경로 날짜 바이러스               | E LAV 🖉  | si) 🗖 ro) 🗽 🚔 🎑 🗐 🗐 17:09 |
|                                             |                             |          |                           |
|                                             |                             |          |                           |
|                                             |                             |          |                           |

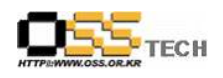

| 4. 검사를 실행한다. |                                    |                        |     |               |               |
|--------------|------------------------------------|------------------------|-----|---------------|---------------|
|              | LAV                                |                        | LAV |               | <b>2</b>      |
|              | 일 반<br>시스템 검사<br>설정<br>검역소<br>업데이트 | 경요<br>/root/virus_test | 23  | 홈 더하기(실)      | ि स्रि        |
|              | 로그 보기                              | 파일 경로 날짜 바이러스          |     |               |               |
|              | start 👔                            |                        | LAV | ) ei… 🛛 🗖 ro… | 💼 📢 ))) 17:09 |
|              |                                    |                        |     |               |               |
|              |                                    |                        |     |               |               |

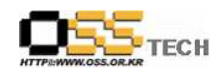

| Lee                                                                                            | LAV - X                                                                                                    |
|------------------------------------------------------------------------------------------------|----------------------------------------------------------------------------------------------------|
| LAV                                                                                            | 0                                                                                                    |
| 일반                                                                                             | 길사하기                                                                                                    |
| 시스템 검사                                                                                         | 바미러스 검사/치료 - LAV                                                                                                    |
| 설정                                                                                             | 검사 풀더 및 파일 :                                                                                                    |
| 검역소                                                                                            | 검사 시간 : (00:00:00)                                                                                                    |
| 업데이트                                                                                           | · · · · · · · · · · · · · · · · · · ·                                                                                                    |
| 로그 보기                                                                                          | ● 확인(Q)                                                                                                    |
|                                                                                                | 파일 경로 <u>물짜 바미러스</u><br>eicarcom2.zip /root/virus_test/2 2007-01-22 EICAR_Test_File                                                                                                    |
|                                                                                                | eicar_com.zip /root/virus_test/2 2000-07-11 EICAR_Test_File<br>eicar.com /root/virus_test/1 2000-05-24 EICAR_Test_File                                                                                                    |
|                                                                                                | eicar.com /root/virus_test 2007-01-22 EICAR_Test_File                                                                                                    |
|                                                                                                |                                                                                                    |
| Asian                                                                                          |                                                                                                    |
| start                                                                                          | 🐼 🎯 🧐 🌠 🏣 📰 👔 👘 🐨 🗈 ro… 🗽 🖆 🖉 🔹 17:10                                                                                                    |
| start                                                                                          | LAV (                                                                                                    |
| start                                                                                          | LAV (2)                                                                                                    |
| Start<br>LAV<br>일반                                                                             | الله الله الله الله الله الله الله الل                                                                                                    |
| Start<br>LAV<br>일반<br>시스템 검사                                                                   | المال       المال       <                                                                                                    |
| 응 start           LAV           일반           시스템 검사           설정                               | العالي       العالي                                                                                                    |
| Start         LAV         일반         시스템 검사         설정         검역소                             | العالي       العالي                                                                                                    |
| 응 start           LAV           일반           시스템 검사           설정           검역소           업데이트  | المال       المال       <                                                                                                    |
| Start         LAV         일반         시스템 검사         설정         검역소         업데이트         로그 보기  | Image: Second second secon |
| start          LAV         일반         시스템 검사         설정         검역소         업데이트         로그 보기 | Image: Image: Image |
| start          LAV         일반         시스템 검서         설정         검역소         업데이트         로그 보기 | Image: Solution of the set of the set of the  |
| ····································                                                           | Image: Section of the section of the section of t |
| Start         LAV         일 반         시스템 검서         설정         검역소         업데이트         로그 보기 | マロン       マロン       マロン <td< td=""></td<>                                                                                                    |

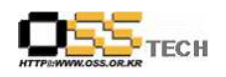

|  | Ľ          | LAV                                                                                                    | ×                                                                                                    |
|--|------------|----------------------------------------------------------------------------------------------------|----------------------------------------------------------------------------------------------------|
|  | LAV        |                                                                                                    | 0                                                                                                    |
|  | 일반         | <u>्रि</u> इ                                                                                                    |                                                                                                    |
|  | 시스템 검사<br> | 이벤트 로그 보기 바이러스 로그                                                                                                    | 보기                                                                                                    |
|  | 설정         |                                                                                                    |                                                                                                    |
|  | 검역소        | 2007-01-22(Mon) 15:40:24: onaccessInfected /root/virus_test/eicar.com<br>2007-01-22(Mon) 15:40:24: onaccessInfected /root/virus_test/eicar.com<br>2007-01-22(Mon) 15:40:43: onaccessInfected /root/virus_test/eicar.com<br>2007-01-22(Mon) 15:40:49: onaccessInfected /root/virus_test/eicar.com                                                                                                    | EICAR_Test_File<br>EICAR_Test_File<br>EICAR_Test_File<br>EICAR_Test_File                                                             |
|  | 업데이트       | 2007-01-22(Mon) 15:49:28: onaccessinfected /root/virus_test/eicar.com<br>2007-01-22(Mon) 15:49:28: onaccessinfected /root/virus_test/eicar.com<br>2007-01-22(Mon) 15:49:28: onaccessinfected /root/virus_test/eicar.com                                                                                                    | EICAR_Test_File<br>EICAR_Test_File<br>EICAR_Test_File<br>EICAR_Test_File                                                             |
|  | 로그 보기<br>  | 2007-01-22(Mon) 15:49:41: onaccessInfected         /root/virus_test/eicar.com           2007-01-22(Mon) 15:55:29: onaccessInfected         /root/virus_test/eicar.com           2007-01-22(Mon) 15:55:29: onaccessInfected         /root/virus_test/eicar.com           2007-01-22(Mon) 15:55:29: onaccessInfected         /root/virus_test/eicar.com           2007-01-22(Mon) 15:55:29: onaccessInfected         /root/virus_test/eicar.com           2007-01-22(Mon) 15:09:22: onaccessInfected         /root/virus_test/eicar.com           2007-01-22(Mon) 17:10:00: incurableInfected         /root/virus_test/eicar.com           2007-01-22(Mon) 17:10:00: incurableInfected         /root/virus_test/eicar.com           2007-01-22(Mon) 17:10:00: incurableInfected         /root/virus_test/eicar.com           2007-01-22(Mon) 17:10:00: incurableInfected         /root/virus_test/eicar.com | EICAR_Test_File<br>EICAR_Test_File<br>EICAR_Test_File<br>EICAR_Test_File<br>EICAR_Test_File<br>EICAR_Test_File<br>next archive file, |
|  |            | 2007-01-22(Mon) 17:10:00: incurableInfected /root/virus_test/2/eicar_com.zip<br>2007-01-22(Mon) 17:10:00: found infected file in archive. You must uncompress<br>and re-scan it. /root/virus_test/2/eicar_com.zip<br>2007-01-22(Mon) 17:10:00: incurableInfected /root/virus_test/1/eicar.com EIC.<br>2007-01-22(Mon) 17:10:00: incurableInfected /root/virus_test/ieicar.com EIC.                                                                                                    | EICAR_Test_File<br>next archive file,<br>AR_Test_File<br>AR_Test_File                                                                |
|  | 🚯 start 🚺  | 389 🕄 🛄 🔛 📔 🔛 🖉 👘 🗆 🖛                                                                                                    | 🚔 🛃 💕 🔬))) 17:11                                                                                                    |

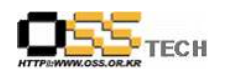

| 단계 |      | 항목/시험/결과                                                                                                    |  |  |  |
|----|------|----------------------------------------------------------------------------------------------------|--|--|--|
|    | 시험항목 | LAV 검역소                                                                                                    |  |  |  |
|    | 시험절차 | <ol> <li>수동 검사 후 치료한 파일들이 '검역소'에 저장되었는지 확인한다.</li> <li>쉘 프롬프트를 이용하여 해당 경로에 바이러스 파일들이 없는지 확인한다.</li> <li>검역소에 저장된 파일 중 일부를 복원 기능을 통해 복원시킨다.</li> <li>쉨 프롬프트를 이용하여 해당 경로에 파악이 이동되었는지 확인하다</li> </ol>                                                                                                    |  |  |  |
|    |      | 1. 수동 검사 후 치료한 파일들이 '검역소'에 저장되었는지 확인                                                                                                    |  |  |  |
|    |      | LAV         그           LAV         2           일반         1           시스템 검사         건택 파일           설정         1           실정         1           모icar.com /root/virus_test/1 2007-01-22           EICAR_Test_File           모icar.com /root/virus_test           2007-01-22           EICAR_Test_File                                                                                                    |  |  |  |
| 1  | 시힘결과 | 감역소<br>업데이트<br>로그 보기                                                                                                    |  |  |  |
|    |      | start       Start       Start |  |  |  |

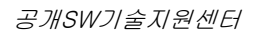

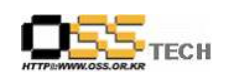

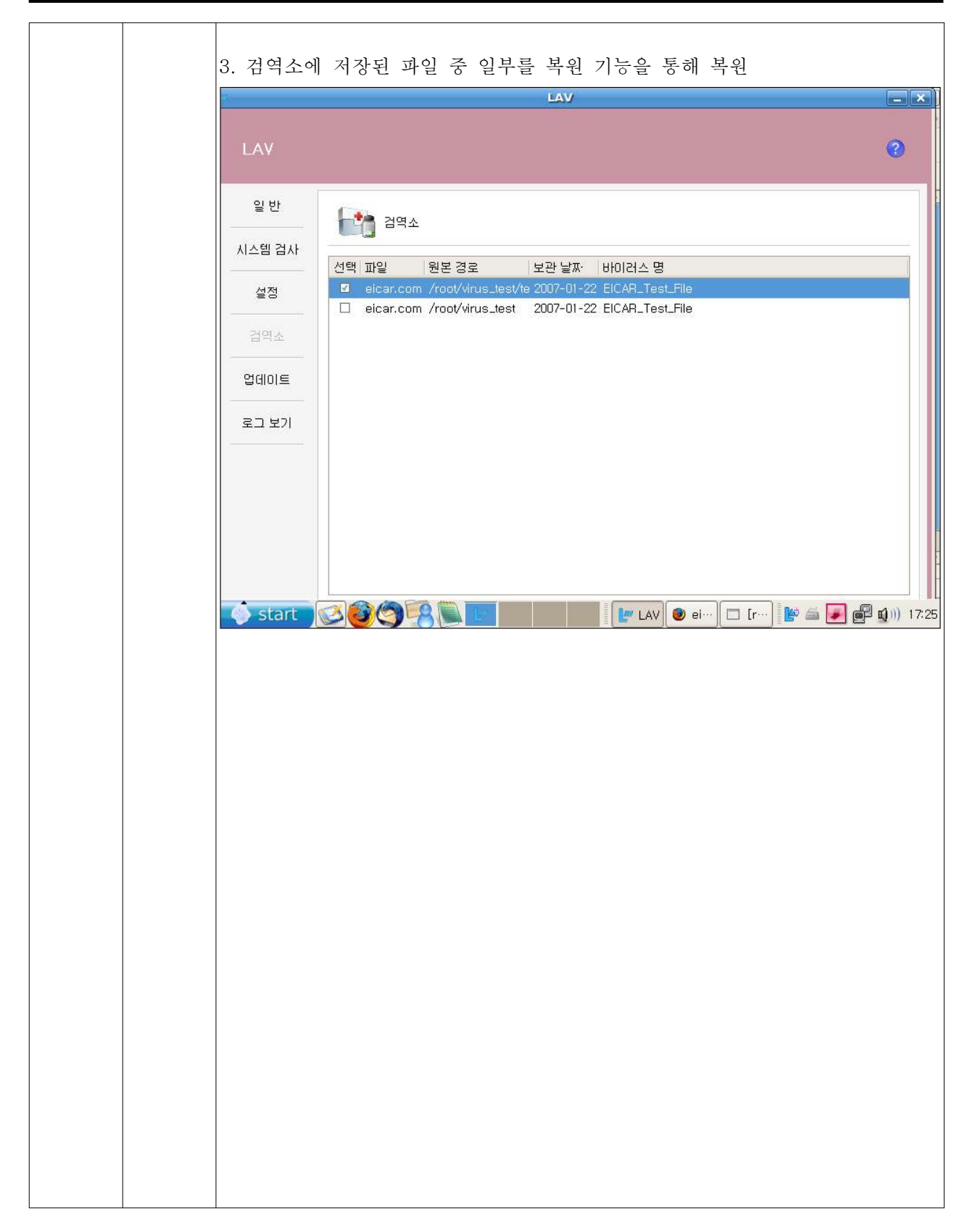

문서번호: 중앙기술지원-ANX-SEC-20070122

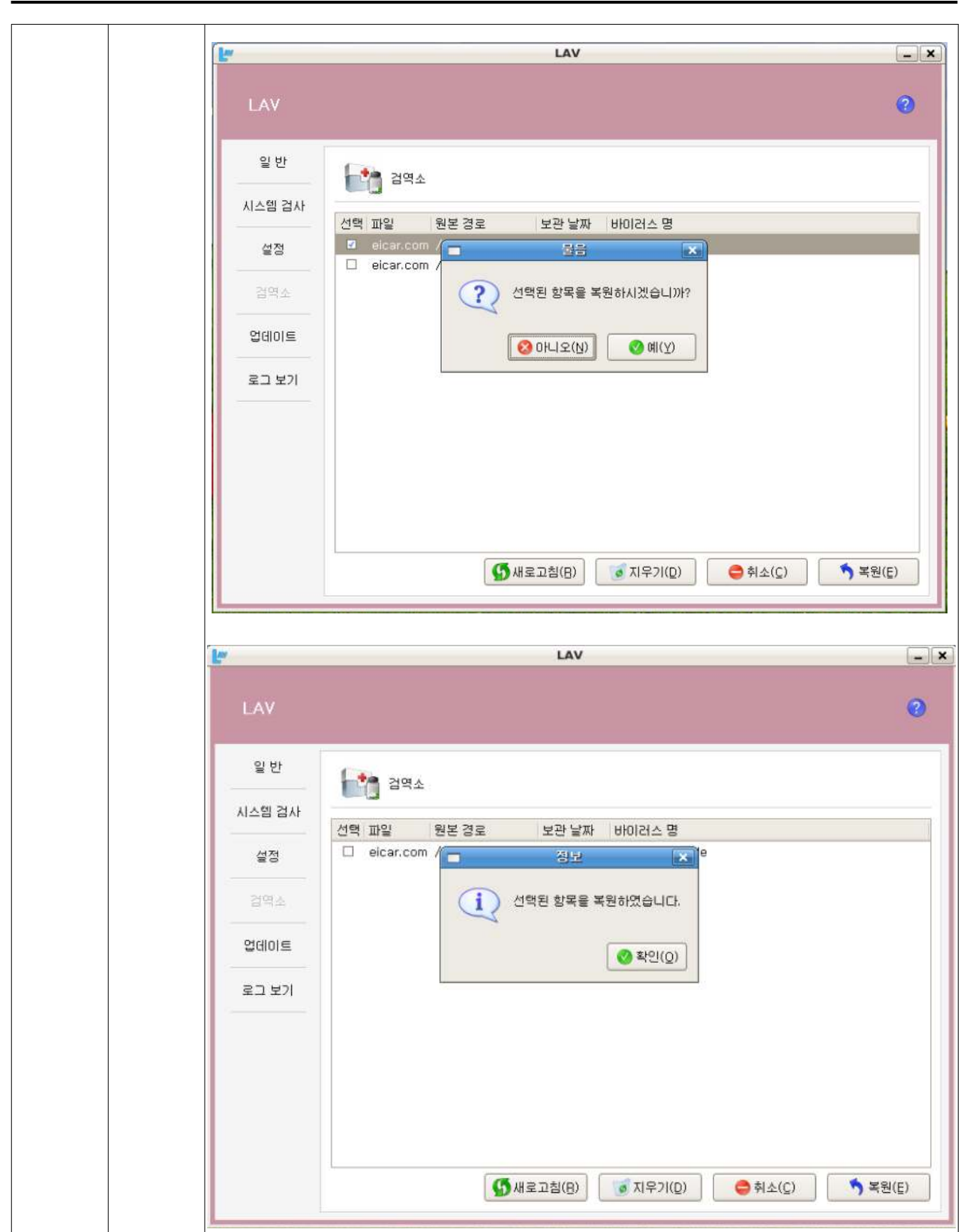

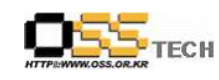

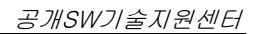

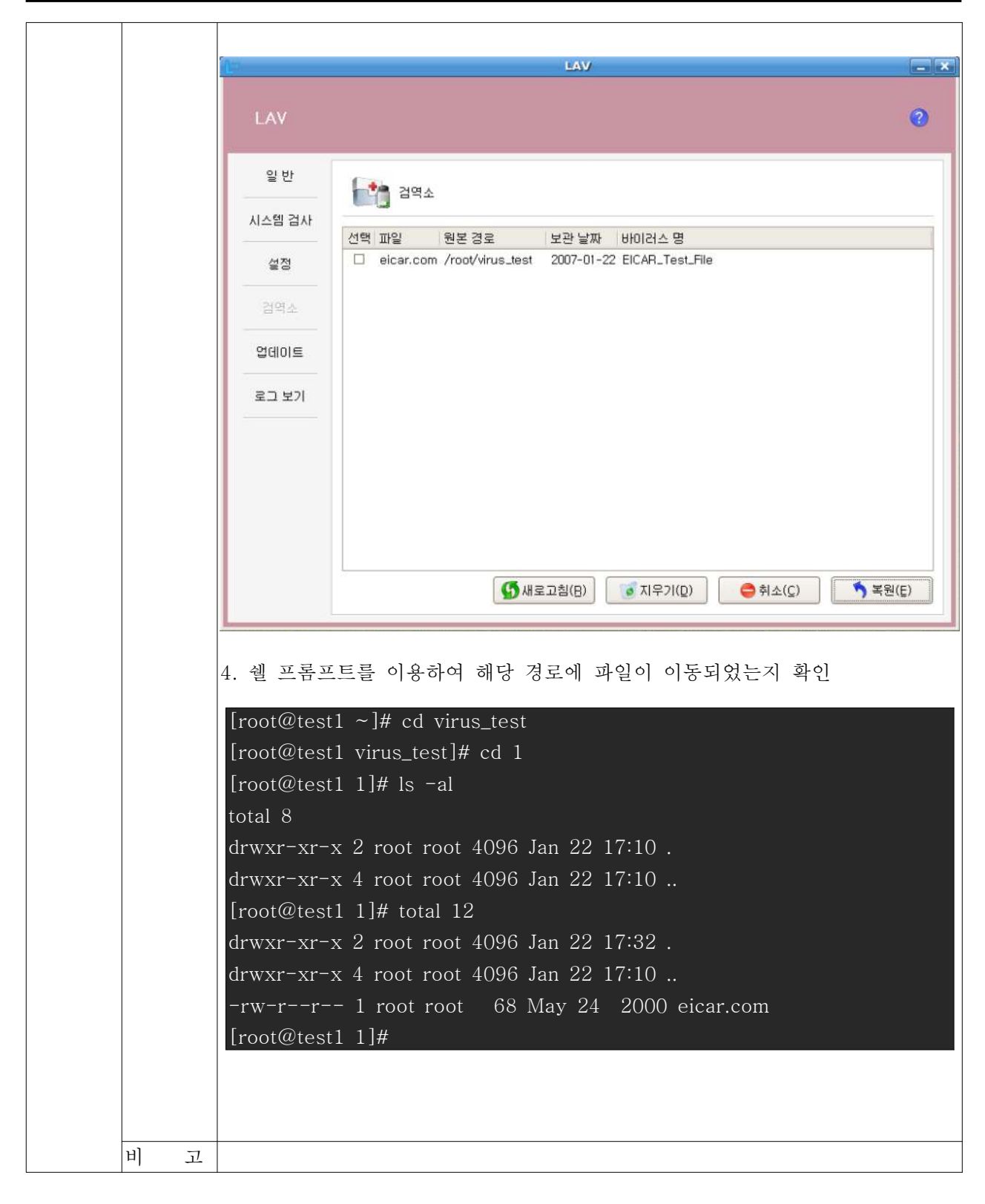

TECH

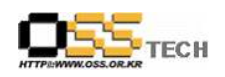

| 단계 |      | 항목/시험/결과                                                                                                    |  |  |
|----|------|----------------------------------------------------------------------------------------------------|--|--|
|    | 시험항목 | 예약 검사                                                                                                    |  |  |
|    | 시험절차 | <ol> <li>X-windows로 로그인하고 LAV를 실행시킨다.</li> <li>[설정] 메뉴에서 '예약 검사 설정' 메뉴를 선택한다.</li> <li>검사 대상 리스트에서 빈 라인을 더블클릭하고, 검사하고자 하는 디렉토리를<br/>추가 설정한다.</li> <li>검사 주기를 설정하고 '확인'을 누른다.</li> <li>해당 시간에 예약 검사 기능으로 제대로 검사가 수행되는지 확인한다.</li> </ol>                                                                                                    |  |  |
|    |      | 1. X-windows로 로그인하고 LAV 실행                                                                                                    |  |  |
|    |      | LAV         Image: Constraint of the second second se                                 |  |  |
| 1  | 시험결과 | 검역소       제품 버전 : 1.0.0.beta1 (Build 32)         업데이트       마지막 검사         로그 보기       I                                                                                                    |  |  |
|    |      | Start Start |  |  |

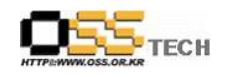

| 2. | [설정] 메뉴에서 '예약                                                                                                    | 검사 설정'메뉴를 선택<br>LAV                                                               | 한다.                                                         | _ ×  |
|----|----------------------------------------------------------------------------------------------------|-----------------------------------------------------------------------------------|-------------------------------------------------------------|------|
|    | LAV                                                                                                    |                                                                                   |                                                             | 0    |
|    | 알 반<br>시스템 검사<br>설정<br>검역소<br>업데이트<br>로그 보기<br>(비약 검사 선정을<br>기 검사 선정을<br>이 예약 검사 선정을<br>이 예약 검사 선정을<br>이 예약 검사 선정을<br>감사 대상을 위<br>건택 검사 대상을 위<br>(가oot/<br>이<br>이<br>이<br>이<br>(이<br>이<br>이<br>(이<br>이<br>이<br>이<br>이<br>이<br>이<br>이<br>이<br>이<br>이 | 축 파일 설정 검사 예외 설정 예약<br>변경합니다.<br>정<br>나 활성화<br>날 (*) 오전 (*) 1 (*) 시<br>가락합니다<br>상 | · 김사 설정<br>10 () 분<br>· · · · · · · · · · · · · · · · · · · | 8(4) |

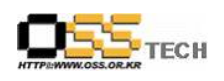

| 1.1    | LAV                                      |
|--------|------------------------------------------|
| LAV    |                                          |
| 일 반    | 고 검사 설정                                  |
| 시스템 검사 | 일반 성전 - 만축 파일 성전 - 검사 예외 성전 - 예약 검사 성정   |
| 설정     | 예약 검사 설정을 변경합니다.                         |
| 검역소    | 검사 주기 설정<br>□ 예약 검사 활성화                  |
| 업데이트   | 대주일요일 ♥ 오전 ♥ 1 ♥ 시 10 ♥ 분<br>검사대상을 입력합니다 |
| 로그 보기  | 선택 검사대상                                  |
|        | /root/                                   |
|        |                                          |
|        |                                          |
|        |                                          |
|        | ♥ 확인(Q) ● 취소(C)                          |
|        |                                          |
|        |                                          |
|        |                                          |
|        |                                          |
|        |                                          |
|        |                                          |
|        |                                          |
|        |                                          |
|        |                                          |
|        |                                          |
|        |                                          |
|        |                                          |

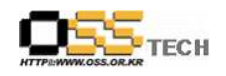

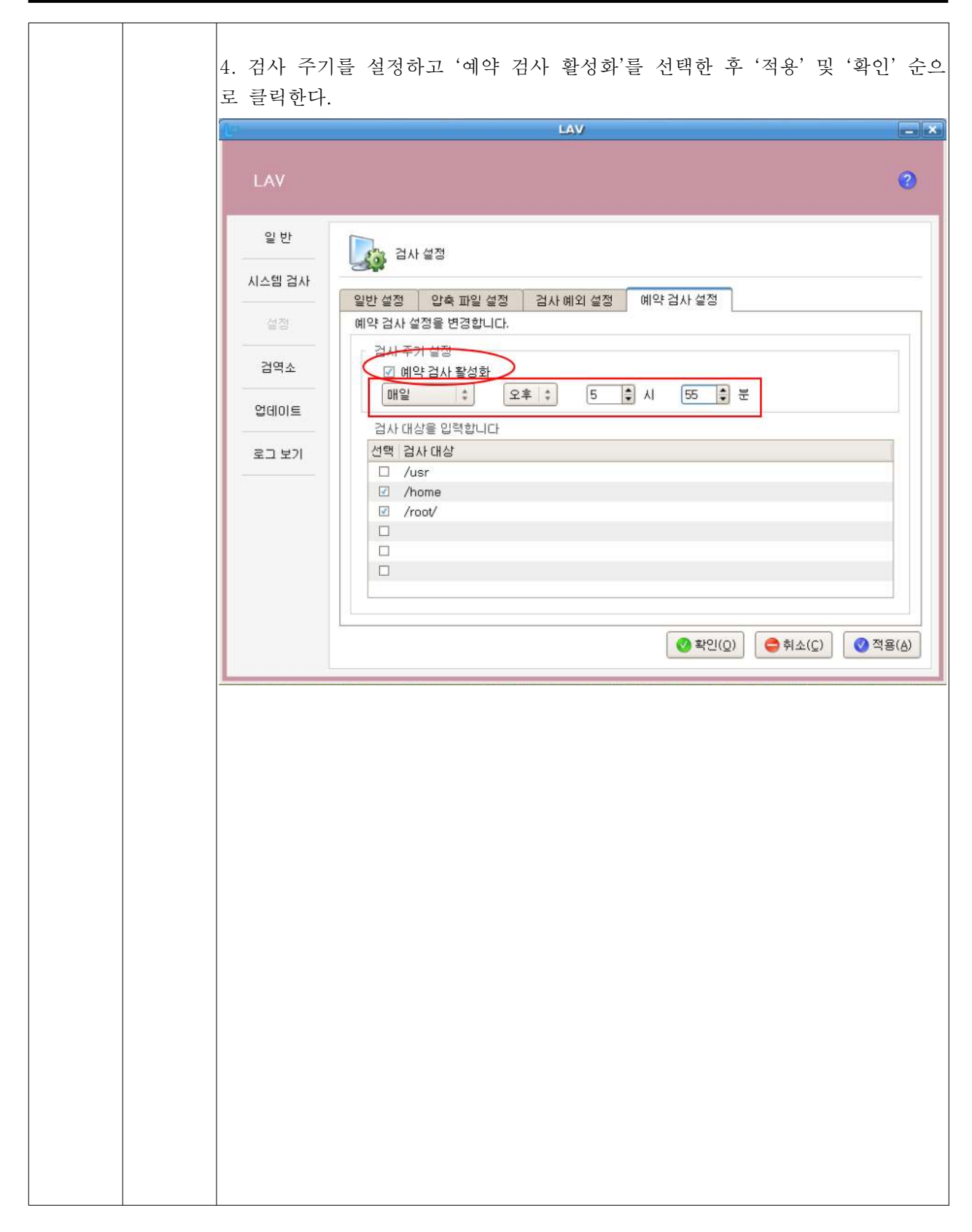

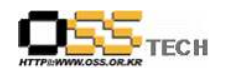

| 일 반       시스템 검사         실정       이벤트 로그 보기       반이러스 로그 보기         실정       이벤트 로그       10번트 로그         결역소       2007-01-22(Mon) 16:07:37: smart update started       2007-01-22(Mon) 16:07:37: smart update started         2007-01-22(Mon) 16:07:37: smart update started       2007-01-22(Mon) 16:27:37: smart update started         2007-01-22(Mon) 16:27:37: smart update started       2007-01-22(Mon) 16:27:37: smart update started         2007-01-22(Mon) 16:27:37: smart update started       2007-01-22(Mon) 16:27:37: smart update finished         2007-01-22(Mon) 16:27:37: smart update started       2007-01-22(Mon) 16:27:39: smart update finished         2007-01-22(Mon) 16:27:39: smart update started       2007-01-22(Mon) 16:27:39: smart update started         2007-01-22(Mon) 17:77:39: smart update started       2007-01-22(Mon) 17:77:39: smart update started         2007-01-22(Mon) 17:77:39: smart update finished       2007-01-22(Mon) 17:77:39: smart update started         2007-01-22(Mon) 17:77:39: smart update finished       2007-01-22(Mon) 17:72:39: smart update finished         2007-01-22(Mon) 17:72:39: smart update finished       2007-01-22(Mon) 17:72:39: smart update finished         2007-01-22(Mon) 17:72:39: smart update finished       2007-01-22(Mon) 17:51:52: option changed         2007-01-22(Mon) 17:51:52: option changed       2007-01-22(Mon) 17:51:52: option changed         2007-01-22(Mon) 17:55:00: start scheduled scan       <         | LAV           일 반         DUTE SIJ         UDICA SI Y           MASB 2M         DUTE SIJ         UDICA SI Y           UTE SIJ         UDICA SI Y         UDICA SI Y           UTE SIJ         UDICA SI Y         UDICA SI Y           UTE SIJ         UDICA SI Y         UDICA SI Y           UTE SIJ         UDICA SI Y         UDICA SI Y           UTE SIJ         UDICA SI Y         UDICA SI Y           UTE SIJ         UDICA SI Y         UDICA SI Y           UTE SIJ         UDICA SI Y         UDICA SI Y           UTE SIJ         UDICA SI Y         UDICA SI Y           UTE SIJ         UDICA SI Y         UDICA SI Y           UTE SIJ         UDICA SI Y         UDICA SI Y           UTE SIJ         UDICA SI Y         UDICA SI Y           UTE SIJ         UDICA SI Y         UDICA SI Y           UTE SIJ         UDICA SI Y         UDICA SI Y           UTE SIJ         UDICA SIJ <y< th="">         UDICA SIJ<y< th="">           UTE SIJ         UDICA SIJ<y< th="">         UDICA SIJ<y< th="">           UTE SIJ         UDICA SIJ<y< th="">         UDICA SIJ<y< th="">           UTE SIJ         UDICA SIJ<y< th="">         UDICA SIJ<y< th="">           UTE SIJ         UDICA SIJ<y< th="">         UDICA SIJ<y< th=""></y<></y<></y<></y<></y<></y<></y<></y<></y<></y<>                                                                                                    | p      | LAV                                                                                                    |
|----------------------------------------------------------------------------------------------------|----------------------------------------------------------------------------------------------------|--------|----------------------------------------------------------------------------------------------------|
| 암반<br>시스템 검사<br>설정<br>김역소<br>입역고<br>열데이트<br>로그보기 이번트 로그보기 방려감 States - Sinter update started<br>2007-01-22(Mon) 1607:37 - smart update started<br>2007-01-22(Mon) 1607:37 - smart update started<br>2007-01-22(Mon) 1607:37 - smart update started<br>2007-01-22(Mon) 1622:38 - smart update finished<br>2007-01-22(Mon) 1637:37 - smart update started<br>2007-01-22(Mon) 1652:38 - smart update started<br>2007-01-22(Mon) 1652:38 - smart update started<br>2007-01-22(Mon) 1652:39 - smart update started<br>2007-01-22(Mon) 1652:39 - smart update started<br>2007-01-22(Mon) 1707:38 - smart update started<br>2007-01-22(Mon) 1707:38 - smart update started<br>2007-01-22(Mon) 17:22:39 - smart update started<br>2007-01-22(Mon) 17:22:39 - smart update started<br>2007-01-22(Mon) 17:37:38 - smart update started<br>2007-01-22(Mon) 17:37:38 - smart update started<br>2007-01-22(Mon) 17:37:38 - smart update started<br>2007-01-22(Mon) 17:37:38 - smart update started<br>2007-01-22(Mon) 17:37:38 - smart update started<br>2007-01-22(Mon) 17:52:39 - smart update finished<br>2007-01-22(Mon) 17:52:39 - smart update started<br>2007-01-22(Mon) 17:52:39 - smart update finished<br>2007-01-22(Mon) 17:52:39 - smart update finished<br>2007-01-22(Mon) 17:52:39 - smart update finished<br>2007-01-22(Mon) 17:52:39 - smart update finished<br>2007-01-22(Mon) 17:52:39 - smart update finished<br>2007-01-22(Mon) 17:55:00 - start scheduled scan<br>2007-01-22(Mon) 17:55:00 - start scheduled scan | 일 반         ····································                                                                                                    | LAV    |                                                                                                    |
| 시스템 검사         이벤트 로그 보기         바이러스 로그 보기           설정         이벤트 로그         2007-01-22(Mon) 1607:37: smart update started         2007-01-22(Mon) 1607:37: smart update started           결역소         2007-01-22(Mon) 1607:37: smart update started         2007-01-22(Mon) 1627:37: smart update started           열데이트         2007-01-22(Mon) 1627:37: smart update started         2007-01-22(Mon) 1627:37: smart update started           2007-01-22(Mon) 1627:37: smart update started         2007-01-22(Mon) 1627:37: smart update started           2007-01-22(Mon) 1627:37: smart update started         2007-01-22(Mon) 1657:38: smart update started           2007-01-22(Mon) 1652:38: smart update started         2007-01-22(Mon) 17:07:38: smart update started           2007-01-22(Mon) 17:07:38: smart update started         2007-01-22(Mon) 17:07:38: smart update started           2007-01-22(Mon) 17:07:38: smart update started         2007-01-22(Mon) 17:07:38: smart update started           2007-01-22(Mon) 17:07:38: smart update started         2007-01-22(Mon) 17:22:38: smart update started           2007-01-22(Mon) 17:17:39: smart update finished         2007-01-22(Mon) 17:52:39: smart update finished           2007-01-22(Mon) 17:55:20: option changed         2007-01-22(Mon) 17:55:39: smart update finished           2007-01-22(Mon) 17:55:30: start scheduled scan         2007-01-22(Mon) 17:55:00: start scheduled scan                                          | 시스템 검사         이벤트 로그         비이러스 로그 보기         비이러스 로그 보기           실객         이벤트 로그         1000-10-221Mon11607373: smart update started         2007-01-221Mon11607373: smart update started           2007-01-221Mon11607373: smart update started         2007-01-221Mon11607373: smart update started         2007-01-221Mon1162738: smart update started           2007-01-221Mon11607373: smart update started         2007-01-221Mon1162738: smart update started         2007-01-221Mon117738: smart update started           2007-01-221Mon1177373: smart update started         2007-01-221Mon117738: smart update started         2007-01-221Mon117738: smart update started           2007-01-221Mon1177373: smart update started         2007-01-221Mon1177373: smart update started         2007-01-221Mon1177550: start scheduled scan           2007-01-221Mon1177550: start scheduled scan         2007-01-221Mon117550: start scheduled scan         2007-01-221Mon117550: start scheduled scan                                                                                                    | 일반     | 2227                                                                                                    |
| 설정<br>2007-01-22(Mon) 16:07:37: smart update started<br>2007-01-22(Mon) 16:07:37: smart update started<br>2007-01-22(Mon) 16:22:37: smart update started<br>2007-01-22(Mon) 16:22:37: smart update started<br>2007-01-22(Mon) 16:22:37: smart update started<br>2007-01-22(Mon) 16:37:37: smart update started<br>2007-01-22(Mon) 16:52:39: smart update started<br>2007-01-22(Mon) 16:52:39: smart update started<br>2007-01-22(Mon) 16:52:39: smart update started<br>2007-01-22(Mon) 17:07:38: smart update started<br>2007-01-22(Mon) 17:07:39: smart update started<br>2007-01-22(Mon) 17:07:39: smart update finished<br>2007-01-22(Mon) 17:07:39: smart update started<br>2007-01-22(Mon) 17:07:39: smart update started<br>2007-01-22(Mon) 17:10:00: finish manual scan<br>2007-01-22(Mon) 17:37:39: smart update started<br>2007-01-22(Mon) 17:37:39: smart update started<br>2007-01-22(Mon) 17:37:39: smart update started<br>2007-01-22(Mon) 17:55:20: option changed<br>2007-01-22(Mon) 17:55:20: start update finished<br>2007-01-22(Mon) 17:55:00: start scheduled scan<br>2007-01-22(Mon) 17:55:04: finish scheduled scan                                                                                                    | 실험         이반트 루그           실역소         2007-01-22(Mon) 15/07:37: smart update started           2007-01-22(Mon) 15/22:37: smart update started         2007-01-22(Mon) 15/22:37: smart update started           2007-01-22(Mon) 15/22:38: smart update started         2007-01-22(Mon) 15/22:38: smart update started           2007-01-22(Mon) 15/22:38: smart update started         2007-01-22(Mon) 15/22:38: smart update started           2007-01-22(Mon) 15/22:38: smart update started         2007-01-22(Mon) 17/07:38: smart update started           2007-01-22(Mon) 17/07:38: smart update started         2007-01-22(Mon) 17/07:38: smart update finished           2007-01-22(Mon) 17/07:38: smart update finished         2007-01-22(Mon) 17/22:38           2007-01-22(Mon) 17/22:38: smart update finished         2007-01-22(Mon) 17/22:38           2007-01-22(Mon) 17/22:38: smart update finished         2007-01-22(Mon) 17/22:38           2007-01-22(Mon) 17/22:38: smart update finished         2007-01-22(Mon) 17/22:38           2007-01-22(Mon) 17/22:38         smart update finished           2007-01-22(Mon) 17/22:38: smart update finished         2007-01-22(Mon) 17/22:38           2007-01-22(Mon) 17/22:38         smart update finished           2007-01-22(Mon) 17/52:38: smart update finished         2007-01-22(Mon) 17/52:38           2007-01-22(Mon) 17/52:38         smart update finished           2007-01-22(Mon) 17/52:38         smart update finishe | 시스템 검사 | 이벤트 로그 보기 바이러스 로그 보기                                                                                                    |
| 2017-01-22(Mon) 16:22:37 : smart update started         2007-01-22(Mon) 16:37:37 : smart update finished         2007-01-22(Mon) 16:37:38 : smart update finished         2007-01-22(Mon) 16:37:38 : smart update finished         2007-01-22(Mon) 16:52:38 : smart update finished         2007-01-22(Mon) 16:52:38 : smart update finished         2007-01-22(Mon) 17:07:39 : smart update finished         2007-01-22(Mon) 17:07:39 : smart update finished         2007-01-22(Mon) 17:07:39 : smart update finished         2007-01-22(Mon) 17:07:39 : smart update finished         2007-01-22(Mon) 17:10:00 : start manual scan         2007-01-22(Mon) 17:10:00 : finish manual scan         2007-01-22(Mon) 17:22:39 : smart update finished         2007-01-22(Mon) 17:37:39 : smart update finished         2007-01-22(Mon) 17:22:39 : smart update finished         2007-01-22(Mon) 17:52:39 : smart update finished         2007-01-22(Mon) 17:52:39 : smart update finished         2007-01-22(Mon) 17:52:39 : smart update finished         2007-01-22(Mon) 17:52:39 : smart update finished         2007-01-22(Mon) 17:52:39 : smart update finished         2007-01-22(Mon) 17:52:39 : smart update finished         2007-01-22(Mon) 17:52:39 : smart update finished         2007-01-22(Mon) 17:52:39 : smart update finished         2007-01-22(Mon) 17:55:00 : start scheduled scan         2007-01-22(Mon) 17:55:04 : finis                                                                           | 2017-01-22(Mon) 1622:38: smar update finished<br>2007-01-22(Mon) 1637:38: smar update finished<br>2007-01-22(Mon) 1652:38: smar update finished<br>2007-01-22(Mon) 1652:38: smar update finished<br>2007-01-22(Mon) 1707:39: smar update finished<br>2007-01-22(Mon) 1707:39: smar update finished<br>2007-01-22(Mon) 1707:39: smar update finished<br>2007-01-22(Mon) 172:239: smar update finished<br>2007-01-22(Mon) 172:239: smar update finished<br>2007-01-22(Mon) 172:239: smar update finished<br>2007-01-22(Mon) 175:239: smar update finished<br>2007-01-22(Mon) 175:520 + prion changed<br>2007-01-22(Mon) 175:520 + prion changed<br>2007-01-22(Mon) 175:500 + start scheduled scan<br>2007-01-22(Mon) 175:500 + start scheduled scan<br>2007-01-22(Mon) 175:500 + finish scheduled scan                                                                                                    | 실정     | 이벤트 로그<br>2007-01-22(Mon) 16:07:37: smart update started<br>2007-01-22(Mon) 16:07:41: smart update finished                                                                                            |
| 2007-01-22(Mon)         1652:38: smart update started           2007-01-22(Mon)         1652:38: smart update finished           2007-01-22(Mon)         1707:38: smart update finished           2007-01-22(Mon)         1707:38: smart update finished           2007-01-22(Mon)         1707:38: smart update finished           2007-01-22(Mon)         1710:00: start manual scan           2007-01-22(Mon)         17110:00: finish manual scan           2007-01-22(Mon)         172:238: smart update finished           2007-01-22(Mon)         172:238: smart update finished           2007-01-22(Mon)         173:738: smart update finished           2007-01-22(Mon)         17:37:39: smart update finished           2007-01-22(Mon)         17:37:39: smart update finished           2007-01-22(Mon)         17:37:39: smart update finished           2007-01-22(Mon)         17:55:20: option changed           2007-01-22(Mon)         17:55:30: smart update finished           2007-01-22(Mon)         17:55:30: smart update started           2007-01-22(Mon)         17:55:30: start scheduled scan           2007-01-22(Mon)         17:55:04: finish scheduled scan                                                                                                    | 2007-01-22(Mon) 16:52:38 smart update started<br>2007-01-22(Mon) 17:07:38 smart update finished<br>2007-01-22(Mon) 17:07:38 smart update finished<br>2007-01-22(Mon) 17:07:38 smart update finished<br>2007-01-22(Mon) 17:02:38 smart update finished<br>2007-01-22(Mon) 17:22:38 smart update finished<br>2007-01-22(Mon) 17:22:38 smart update finished<br>2007-01-22(Mon) 17:22:38 smart update finished<br>2007-01-22(Mon) 17:52:38 smart update finished<br>2007-01-22(Mon) 17:52:38 smart update finished<br>2007-01-22(Mon) 17:52:38 smart update finished<br>2007-01-22(Mon) 17:52:38 smart update finished<br>2007-01-22(Mon) 17:55:00 start scheduled scan<br>2007-01-22(Mon) 17:55:00 start scheduled scan                                                                                                    | 어데이트   | 2007-01-22(Mon) 16:22:37: smart update started<br>2007-01-22(Mon) 16:22:38: smart update finished<br>2007-01-22(Mon) 16:37:37: smart update started<br>2007-01-22(Mon) 16:37:38: smart update finished |
| 2007-01-22(Mon) 17:10:00: start manual scan<br>2007-01-22(Mon) 17:10:00: start manual scan<br>2007-01-22(Mon) 17:22:38: smart update started<br>2007-01-22(Mon) 17:22:39: smart update finished<br>2007-01-22(Mon) 17:37:39: smart update started<br>2007-01-22(Mon) 17:37:39: smart update started<br>2007-01-22(Mon) 17:55:00: option changed<br>2007-01-22(Mon) 17:55:28: smart update finished<br>2007-01-22(Mon) 17:55:00: start scheduled scan<br>2007-01-22(Mon) 17:55:04: finish scheduled scan                                                                                                    | 2007-01-22(Mon) 17/10:00 : finish manual scan<br>2007-01-22(Mon) 17/22:39 : smart update tinished<br>2007-01-22(Mon) 17/22:39 : smart update tinished<br>2007-01-22(Mon) 17/37:39 : smart update tinished<br>2007-01-22(Mon) 17/36:05 : option changed<br>2007-01-22(Mon) 17/36:29 : smart update started<br>2007-01-22(Mon) 17/36:29 : smart update started<br>2007-01-22(Mon) 17/36:29 : smart update started<br>2007-01-22(Mon) 17/36:29 : smart update started<br>2007-01-22(Mon) 17/36:29 : smart update started<br>2007-01-22(Mon) 17/36:29 : smart update started<br>2007-01-22(Mon) 17/36:20 : start scheduled scan                                                                                                    | 로그 보기  | 2007-01-22(Mon) 16:52:39 : smart update started<br>2007-01-22(Mon) 16:52:39 : smart update finished<br>2007-01-22(Mon) 17:07:38 : smart update started                                                 |
| 2007-01-22(Mon) 17:22:39 : smart update finished<br>2007-01-22(Mon) 17:37:39 : smart update finished<br>2007-01-22(Mon) 17:37:39 : smart update finished<br>2007-01-22(Mon) 17:51:52 : option changed<br>2007-01-22(Mon) 17:52:38 : smart update started<br>2007-01-22(Mon) 17:52:39 : smart update finished<br>2007-01-22(Mon) 17:55:00 : start scheduled scan<br>2007-01-22(Mon) 17:55:04 : finish scheduled scan                                                                                                    | 2007-01-22(Mon) 1737:38 : smart update finished<br>2007-01-22(Mon) 1737:38 : smart update started<br>2007-01-22(Mon) 175:59 : option changed<br>2007-01-22(Mon) 175:23 : smart update started<br>2007-01-22(Mon) 175:59 : smart update finished<br>2007-01-22(Mon) 175:50 : start scheduled scan<br>2007-01-22(Mon) 175:504 : finish scheduled scan                                                                                                    |        | 2007-01-22(Mon) 17:07:39: smart update finished<br>2007-01-22(Mon) 17:10:00: start manual scan<br>2007-01-22(Mon) 17:10:00: finish manual scan<br>2007-01-22(Mon) 17:22:38: smart update started       |
| 2007-01-22(Mon) 17:51:52 : option changed<br>2007-01-22(Mon) 17:52:38 : smart update started<br>2007-01-22(Mon) 17:52:39 : smart update finished<br>2007-01-22(Mon) 17:55:00 : start scheduled scan<br>2007-01-22(Mon) 17:55:04 : finish scheduled scan                                                                                                    | 2007-01-22(Mon) 17:55:25: spiton changed<br>2007-01-22(Mon) 17:55:39: smart update started<br>2007-01-22(Mon) 17:55:00: start scheduled scan<br>2007-01-22(Mon) 17:55:04: finish scheduled scan                                                                                                    |        | 2007-01-22(Mon) 17:22:39: smart update finished<br>2007-01-22(Mon) 17:37:38: smart update started<br>2007-01-22(Mon) 17:37:39: smart update finished<br>2007-01-22(Mon) 17:45:05: option changed       |
| 2007-01-22(Mon) 17:55:04 : finish scheduled scan                                                                                                    | 2007-01-22(Mon) 17:55:04: finish scheduled scan                                                                                                    |        | 2007-01-22(Mon) 17:51:52 : option changed<br>2007-01-22(Mon) 17:52:38 : smart update started<br>2007-01-22(Mon) 17:52:39 : smart update finished<br>2007-01-22(Mon) 17:55:00 : start scheduled scan    |
|                                                                                                    |                                                                                                    |        | 2007-01-22(Mon) 17:55:04: finish scheduled scan                                                                                                    |
|                                                                                                    |                                                                                                    |        |                                                                                                    |
|                                                                                                    |                                                                                                    |        |                                                                                                    |
|                                                                                                    |                                                                                                    |        |                                                                                                    |
|                                                                                                    |                                                                                                    |        |                                                                                                    |
|                                                                                                    |                                                                                                    |        |                                                                                                    |
|                                                                                                    |                                                                                                    |        |                                                                                                    |
|                                                                                                    |                                                                                                    |        |                                                                                                    |
|                                                                                                    |                                                                                                    |        |                                                                                                    |
|                                                                                                    |                                                                                                    |        |                                                                                                    |
|                                                                                                    |                                                                                                    |        |                                                                                                    |

|        | LAV                                                                                                    |
|--------|----------------------------------------------------------------------------------------------------|
| LA     | v @                                                                                                    |
| g      | [반 및 로그보기                                                                                                    |
| 시스     | 템 검사 이벤트 로그 보기 바이러스 로그 보기                                                                                                    |
|        | 별정 바이러스 로그                                                                                                    |
| 2      | 역소 2007-01-22(Mon) 15:45:13: onaccessInfected /root/virus_test/eicar.com EICAR_Test_File 2007-01-22(Mon) 15:45:41: onaccessInfected /root/virus_test/eicar.com EICAR_Test_File 2007-01-22(Mon) 15:55:29: onaccessInfected /root/virus_test/eicar.com EICAR_Test_File 2007-01-22(Mon) 15:55:18: onaccessInfected /root/virus_test/l/eicar.com EICAR_Test_File                                                                                                    |
| ପ<br>ସ | 2007-01-22(Mon) 17:09:22: onaccessInfected /root/virus.test/eicar.com EICAR_Test_File<br>2007-01-22(Mon) 17:10:00: incurableInfected /root/virus.test/2/eicarcom2.zip EICAR_Test_File<br>2007-01-22(Mon) 17:10:00: found infected file in archive. You must uncompress next archive file,                                                                                                    |
|        | and re-scan it. /root/virus_test/2/eicarcom2.zip<br>2007-01-22(Mon) 17:10:00 : incurableInfected /root/virus_test/2/eicar_com.zip EICAR_Test_File<br>2007-01-22(Mon) 17:10:00 : incurableInfected /root/virus_test/1/eicar.com EICAR_Test_File<br>2007-01-22(Mon) 17:10:00 : incurableInfected /root/virus_test/2/eicar.com EICAR_Test_File<br>2007-01-22(Mon) 17:10:00 : incurableInfected /root/virus_test/2/eicarcom2.zip<br>2007-01-22(Mon) 17:55:01 : incurableInfected /root/virus_test/2/eicarcom2.zip<br>2007-01-22(Mon) 17:55:01 : incurableInfected /root/virus_test/2/eicarcom2.zip<br>2007-01-22(Mon) 17:55:01 : incurableInfected /root/virus_test/2/eicarcom2.zip<br>2007-01-22(Mon) 17:55:01 : incurableInfected /root/virus_test/2/eicarcom.zip<br>2007-01-22(Mon) 17:55:01 : incurableInfected /root/virus_test/2/eicar_com.zip<br>2007-01-22(Mon) 17:55:01 : incurableInfected /root/virus_test/2/eicar_com.zip<br>2007-01-22(Mon) 17:55:01 : incurableInfected /root/virus_test/1/eicar.com EICAR_Test_File<br>2007-01-22(Mon) 17:55:01 : incurableInfected /root/virus_test/1/eicar.com EICAR_Test_File<br>2007-01-22(Mon) 17:55:03 : incurableInfected /root//inus_test/1/eicar.com EICAR_Test_File<br>2007-01-22(Mon) 17:55:03 : incurableInfected /root//inus_test/1/eicar.com EICAR_Test_File<br>2007-01-22(Mon) 17:55:03 : incurableInfected /root//Download/eicar.com.tt EICAR_Test_File<br>2007-01-22(Mon) 17:55:03 : incurableInfected /root//Download/eicar.com.tt EICAR_Test_File |
|        |                                                                                                    |
| 비고     |                                                                                                    |

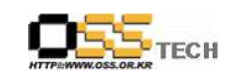